## 1. ACESSE O LINK:

https://virtual.ufmg.br/plataforma/course/view.php?id=531&section=1

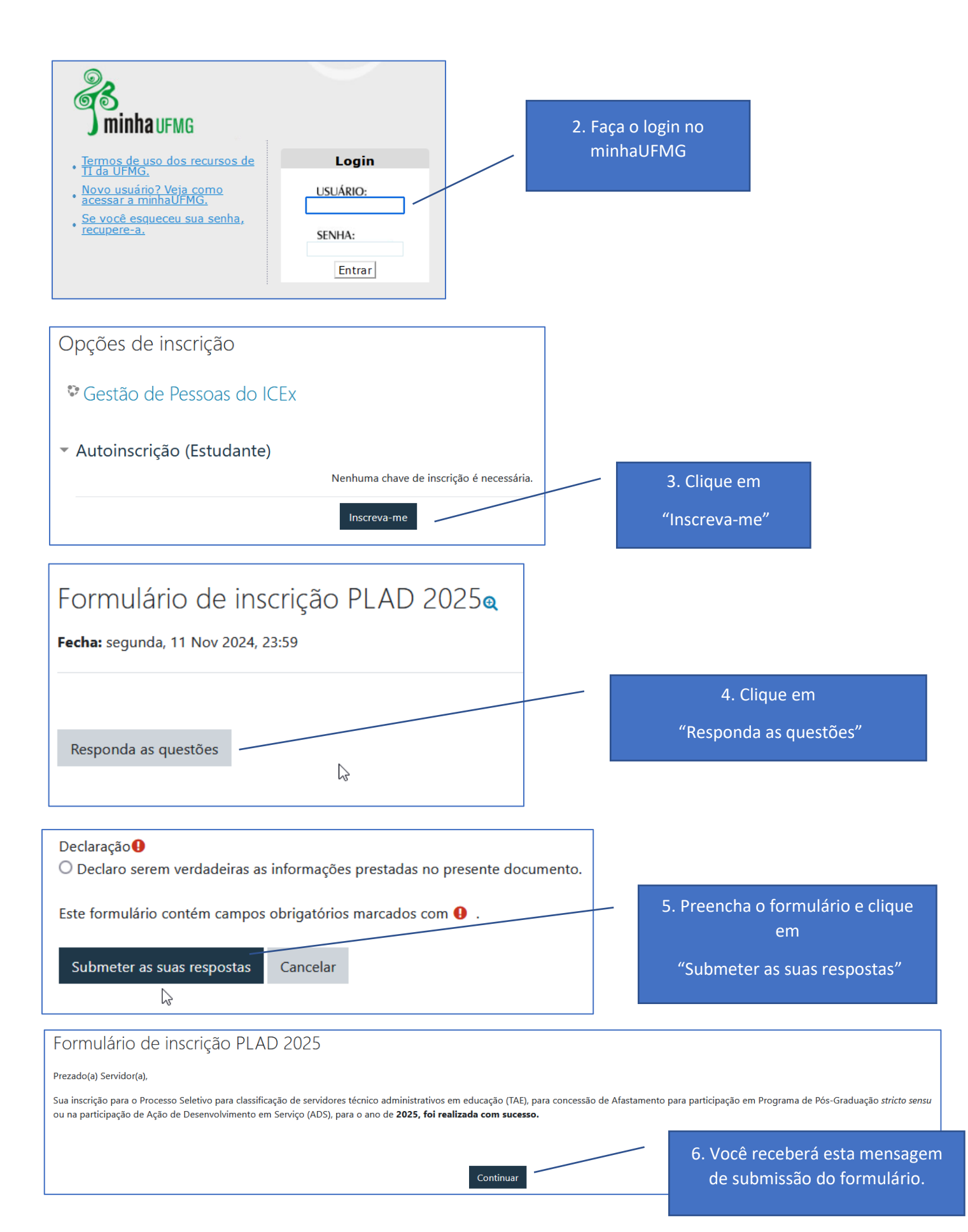